## Verificar carga: Título de Grado p/Analítico.

Se puede controlar en Sistema Guaraní Gestión si el mismo está cargado desde aquí:

## >>MATRICULA>>REPORTES>>REPORTE DE DATOS PERSONALES

Ingresando los datos del estudiante a verificar.

## **CASO 1**:

Ejemplo de Título de Grado no cargado en Sistema.

1

CONTROL REALIZADO POR: SECRETARÍA DE LA CARRERA DE POSGRADO

.

## **CASO 2:**

Ejemplo de Título de Grado ya cargado en Sistema.

| and a line broads                                                                                                    |                               |                                                                                                    |                        | Name of Street or other                                                                           |                                                  |                     |                                                                                                    |                                       |                                   |
|----------------------------------------------------------------------------------------------------|-------------------------------|----------------------------------------------------------------------------------------------------|------------------------|---------------------------------------------------------------------------------------------------|--------------------------------------------------|---------------------|----------------------------------------------------------------------------------------------------|---------------------------------------|-----------------------------------|
| alle a lambar                                                                                                    |                               |                                                                                                    |                        | Taxable in the local sectors.                                                                     |                                                  |                     |                                                                                                    |                                       |                                   |
| Copress Sections                                                                                                    | AND IT I TANKS & BURN AS      | 84 A                                                                                                    |                        | Telecource Television                                                                             | GROWN HEARD                                      | Classife Agentes    |                                                                                                    |                                       |                                   |
| the advance.                                                                                                    | EN .                          |                                                                                                    |                        | New York, addresses                                                                               | 04                                               |                     |                                                                                                    |                                       |                                   |
| **                                                                                                    | (whereas                      |                                                                                                    |                        | No.                                                                                               | Martufact                                        |                     |                                                                                                    |                                       |                                   |
| and the second second sec | Agentis                       |                                                                                                    |                        | NO PROFESSION                                                                                     | Aquilitie                                        |                     |                                                                                                    |                                       |                                   |
| A DOMESTIC ADDRESS                                                                                                    | sectoria                      |                                                                                                    |                        | internation of boards                                                                             | Constraint.                                      |                     |                                                                                                    |                                       |                                   |
| in the search in                                                                                                    |                               |                                                                                                    |                        | titra Pearratta                                                                                   |                                                  |                     |                                                                                                    |                                       |                                   |
|                                                                                                    | ,                             | to fee dolo-sequiler                                                                                                    |                        |                                                                                                   |                                                  | -                   | a time rangement                                                                                                    |                                       |                                   |
| -                                                                                                    |                               |                                                                                                    | " No hay datos cargado | os "                                                                                              |                                                  |                     |                                                                                                    |                                       |                                   |
| 10000                                                                                                    |                               | ALC: N ALC: N AL | ne naj autoo ou gaat   | Tax de (ariante                                                                                   |                                                  | Description in 1    | analia .                                                                                                    |                                       |                                   |
| na Pipe                                                                                                    |                               |                                                                                                    |                        | Even Travelage                                                                                    |                                                  |                     | and an other                                                                                                    |                                       |                                   |
| na ripi                                                                                                    |                               |                                                                                                    |                        | The base over                                                                                     |                                                  | in a second         | a contract                                                                                                    |                                       |                                   |
| age for a                                                                                                    |                               |                                                                                                    |                        | attender .                                                                                        |                                                  |                     |                                                                                                    |                                       |                                   |
|                                                                                                    |                               | the interaction                                                                                                    |                        |                                                                                                   |                                                  | -                   | and the second second sec |                                       |                                   |
|                                                                                                    |                               | n ka liku angela                                                                                                    | <b>Firm</b> (21)       |                                                                                                   | nok konine (Ap                                   | e hooke<br>(141)    | Anto de logoste                                                                                                    | Balacholgan.                          | 1.000 A 1.000 A 1.000             |
|                                                                                                    | -                             | n ka line angela                                                                                                    | <b>1</b> 111           | -                                                                                                 | andr banarian (dag<br>antipierae)in, pr          | citedan<br>(141)    | Anis de la para                                                                                                    | Selection .                           | terest seconda                    |
|                                                                                                    | -                             |                                                                                                    | <b>1</b> 222           |                                                                                                   | ands beneficien (Alag<br>anticipie ve Jane (art  | elization<br>(141)  | Anite in France                                                                                                    | Sala de Salar                         | tenen securita                    |
| Fie                                                                                                    | emplo:                        |                                                                                                    | APARTADO: " Estud      | lios realizados"                                                                                  | ands beneficien (Alag<br>anticipie in Cale, pre  | elkodes<br>(141)    | Anto de Terrero                                                                                                    | hinklas                               | tenen acata                       |
| Eje                                                                                                    | emplo:                        |                                                                                                    | APARTADO: " Estud      | lios realizados"                                                                                  | ands beneficien (Alag<br>anticipie in Class, pro | elboritori<br>(141) | Anite de la parte                                                                                                    | <b>Subsidiper</b>                     | tenen acato                       |
| Eje<br>Título                                                                                                    | emplo:<br>de Grado            |                                                                                                    | APARTADO: " Estud      | lios realizados"                                                                                  | ands beneficien (Alag<br>anticipie in Class, pro |                     | Anite de la parte                                                                                                    | <b>Subsidiper</b>                     | tenen acato                       |
| Eje<br>Título<br>ya c                                                                                                    | emplo:<br>de Grado<br>cargado | Nombre del Título                                                                                                    | APARTADO: " Estud      | lios realizados"                                                                                  | io Secundario I                                  | Fecha de<br>Ingreso | Fecha de<br>Egreso                                                                                                    | Orientación                           | Nivel del<br>Título               |
| Eje<br>Título<br>ya c                                                                                                    | emplo:<br>de Grado<br>cargado | Nombre del Título BACHILLER CON ORII LAS ORG.                                                                                                    | APARTADO: " Estud      | lios realizados"<br>Institución Universitaria - Colegi<br>I.R.E.M. NRO. 165 PRESBISTER<br>BONORIS | io Secundario I<br>10 JOSE                       | Fecha de<br>Ingreso | Fecha de<br>Egreso                                                                                                    | Orientación<br>En esta<br>Institución | Nivel del<br>Título<br>Secundario |